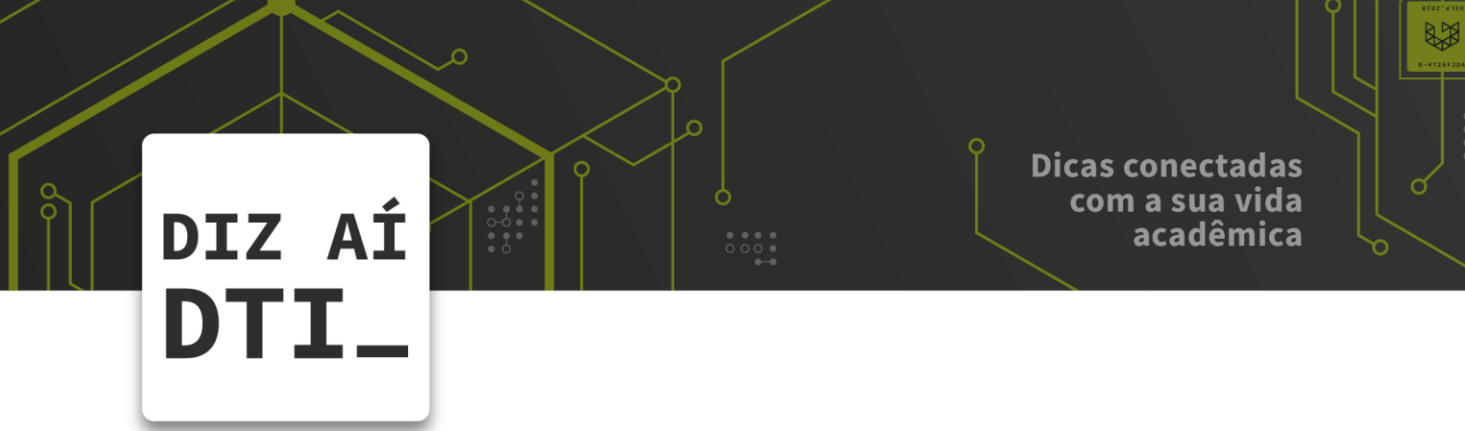

• • • • • • •

. . .

• • • •

## **REDE SOU UPF**

Configuração da rede SouUPF no Windows 7 ou superior

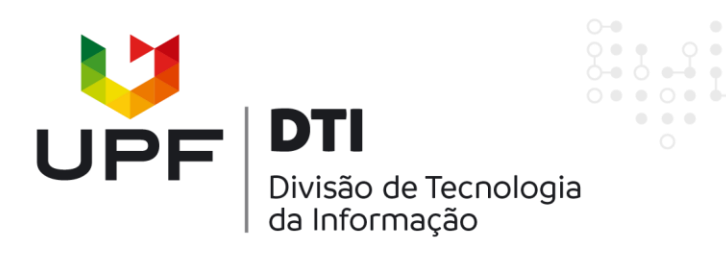

## DIZ AÍ DTI\_

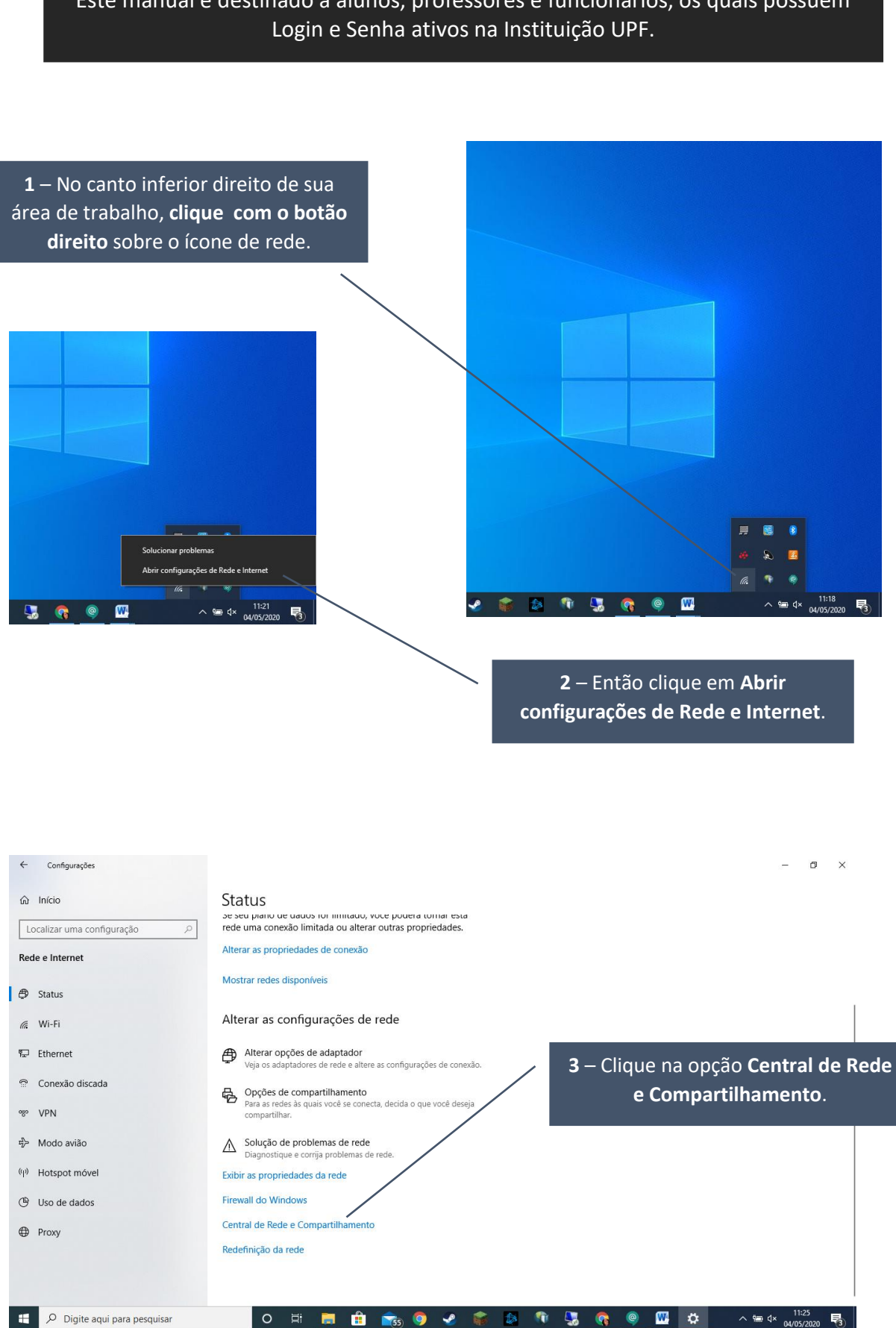

Este manual é destinado a alunos, professores e funcionários, os quais possuem

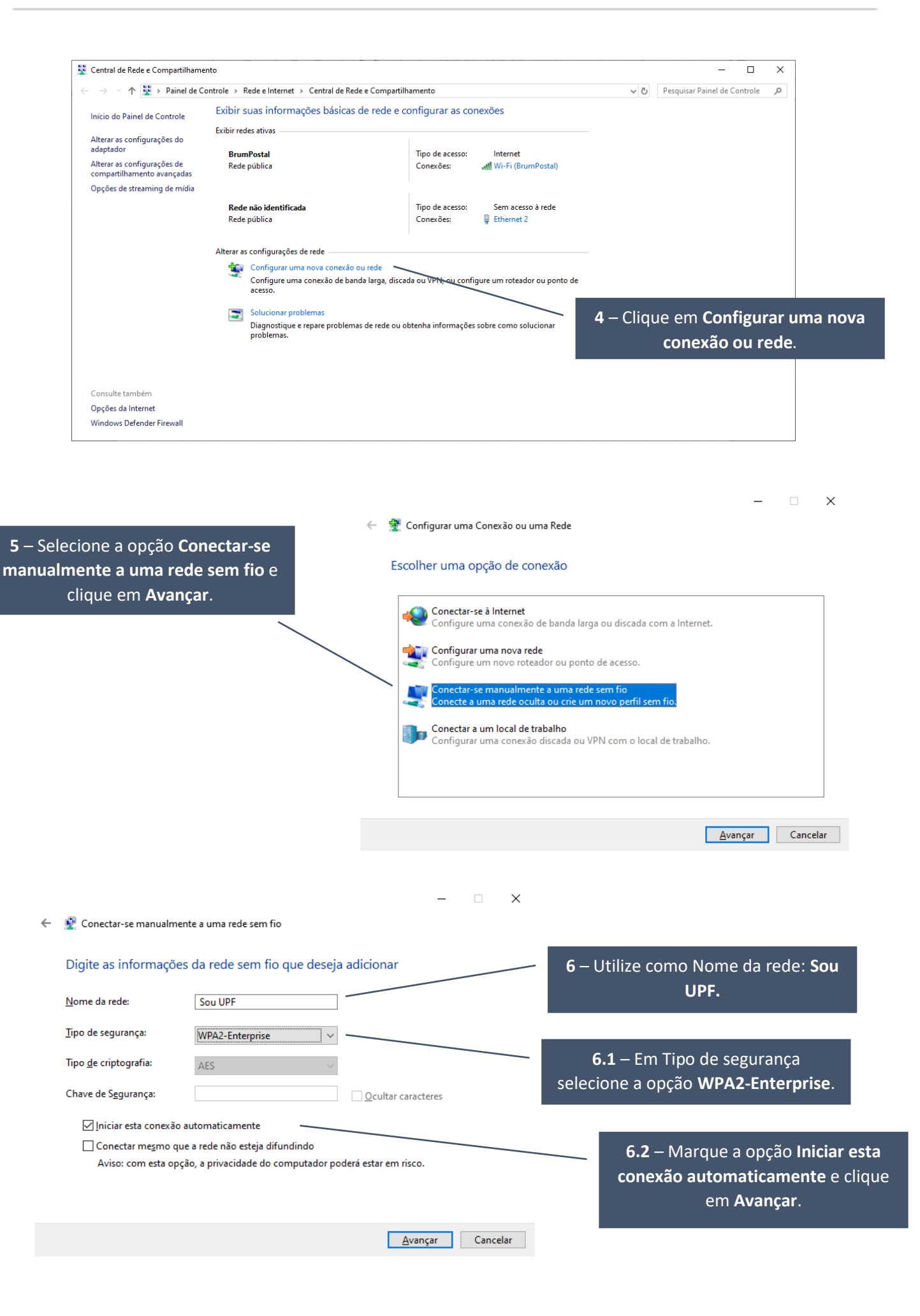

| <ul> <li>Conectar-se manualmente a uma rede sem fio</li> <li>Sou UPF adicionado(a) com êxito</li> <li>Alterar configurações de conexão<br/>Abre as propriedades da conexão para que eu possa alterar as<br/>configurações.</li> </ul>                                                                                                    | 7 – Agora clique em <b>Alterar</b><br>configurações de conexão.                                                                                                    |
|----------------------------------------------------------------------------------------------------|----------------------------------------------------------------------------------------------------|
| Sou UPF adicionado(a) com êxito<br>→ Alterar configurações de conexão<br>Abre as propriedades da conexão para que eu possa alterar as<br>configurações.                                                                                                    | 7 – Agora clique em Alterar<br>configurações de conexão.                                                                                                    |
| → Alterar configurações de conexão<br>Abre as propriedades da conexão para que eu possa alterar as<br>configurações.                                                                                                    | 7 – Agora clique em Alterar<br>configurações de conexão.                                                                                                    |
| → Alterar configurações de conexão<br>Abre as propriedades da conexão para que eu possa alterar as<br>configurações.                                                                                                    | configurações de conexão.                                                                                                    |
|                                                                                                    |                                                                                                    |
|                                                                                                    |                                                                                                    |
| UPF Propriedades de Rede Sem Fio <b>8</b> – Clique na aba <b>Segurança</b> .                                                                                                    |                                                                                                    |
| nexão Segurança                                                                                                    |                                                                                                    |
| lome: Sou UPF Fer                                                                                                    | char                                                                                                    |
| SID: Sou UPF                                                                                                    |                                                                                                    |
| po de rede: Ponto de acesso<br>sponibilidade de Todos os usuários                                                                                                    | Sou UPF Propriedades de Rede Sem Fio X                                                                                                    |
|                                                                                                    | Conexão Segurança                                                                                                    |
| jt.onectar automaticamente quando esta rede estiver ao aicance:<br>Procurar outras redes sem fio enquanto estiver conectado a esta rede                                                                                                    |                                                                                                    |
| Conectar mesmo que a rede não esteja difundindo seu nome (SSID)                                                                                                    | Tipo de segurança: WPA2-Enterprise V                                                                                                    |
|                                                                                                    | <u>I</u> po de criptografia: <u>AES</u>                                                                                                    |
| 9 – Entao, clique                                                                                                    | em                                                                                                    |
| Configurações.                                                                                                    | Escolha um método de autenticação de rede:                                                                                                    |
|                                                                                                    | Microsoft: EAP protegido (PEAP) V Configurações                                                                                                    |
|                                                                                                    | lylembrar minhas credenciais para esta conexão<br>sempre que fizer logon                                                                                                    |
|                                                                                                    |                                                                                                    |
|                                                                                                    |                                                                                                    |
| OK Cancelar                                                                                                    | Carfe wa Zao augusta                                                                                                    |
|                                                                                                    |                                                                                                    |
|                                                                                                    |                                                                                                    |
|                                                                                                    |                                                                                                    |
|                                                                                                    | OK Cancelar                                                                                                    |
| riedades EAP Protegidas X                                                                                                    |                                                                                                    |
| onectar:                                                                                                    |                                                                                                    |
| Verificar a identidade do servidor validando o certificado                                                                                                    |                                                                                                    |
| Conectar a estes gervidores (exemplos: srv1;srv2; *srv3;+srv3;+srv2;+srv3;+srv3;+s | esmarque a oncão "Verificar a identidade do                                                                                                    |
|                                                                                                    | servidor validando o certificado"                                                                                                    |
| utoridades de certificação raiz confiáveis:                                                                                                    |                                                                                                    |
| AddTrust External CA Root                                                                                                    |                                                                                                    |
| Bizzard Battle.net Local Cert 92 – Cl                                                                                                    | lique em <b>Configurar</b>                                                                                                    |
| Certum Trusted Network CA                                                                                                    |                                                                                                    |
| Class 3 Public Primary Certification Authority COMODO RSA Certification Authority                                                                                                    |                                                                                                    |
| >                                                                                                    |                                                                                                    |
|                                                                                                    |                                                                                                    |
| tificações antes da cone <u>x</u> ão:<br>formar ao usuário se a identidade do servidor não puder ser ve                                                                                                    |                                                                                                    |
| ntificações antes da cone <u>x</u> ão:<br>Iformar ao usuário se a identidade do servidor não puder ser ve v<br>Propriedades de EAP MSCH                                                                                                    | HAPV2 X 9.2.1 – Se esta opção est                                                                                                    |
| htficações antes da cone <u>x</u> ão:<br>nformar ao usuário se a identidade do servidor não puder ser ve<br>cionar Método de Autenticação:<br>taba segura (EARMSCHAR v2)                                                                                                    | HAPV2 × 9.2.1 – Se esta opçao est<br>marcada, desmarque-a e                                                                                                    |
| trificações antes da cone <u>x</u> ão:<br>nformar ao usuário se a identidade do servidor não puder ser ve<br>cionar Método de Autenticação:<br>nha segura (EAP-MSCHAP v2)<br><u>Configurar</u><br>Ao se conectar:                                                                                                    | HAPV2 X 9.2.1 – Se esta opçao est<br>marcada, desmarque-a e<br>seguida clique em OK. S                                                                                                    |
| potrificações antes da conexão:         informar ao usuário se a identidade do servidor não puder ser ve          cionar Método de Autenticação:         inha segura (EAP-MSCHAP v2)         Quintar Reconexão Rápida         pesconectar se o servidor não tiver TLV com cryptobinding         Jubrar Reconexão não tiver TLV com cryptobinding                                                                                                    | HAPv2 X 9.2.1 – Se esta opçao est<br>marcada, desmarque-a e<br>seguida clique em OK. S<br>estiver desmarcada, ape                                                                              |
| bitificações antes da cone <u>x</u> ão:<br>nformar ao usuário se a identidade do servidor não puder ser ve ✓<br>Propriedades de EAP MSCH-<br>kcionar Método de Autenticação:<br>nha segura (EAP-MSCHAP v2) ✓ <u>C</u> onfigurar<br>Ao se conectar:<br>Ao se conectar:<br>Usar automaticamente n<br>logon do Windows (e o to<br>identidade                                                                                                    | HAPv2 X<br>HAPv2 X<br>meu nome e senha de<br>dominio, se houver).<br>HAPv2 X<br>9.2.1 – Se esta opçao est<br>marcada, desmarque-a e<br>seguida clique em OK. So<br>estiver desmarcada, ape<br> |
| otificações antes da cone <u>x</u> ão:<br>nformar ao usuário se a identidade do servidor não puder ser ve<br>cionar Método de Autenticação:<br>nha segura (EAP-MSCHAP v2)<br><u>Configurar</u><br>Ativar Reconexão Rápida<br>2esconectar se o servidor não tiver TLV com cryptobinding<br>Habiltar Privacidade de<br><u>Identidade</u><br><u>OK</u>                                                                                                    | HAPv2       X       9.2.1 – Se esta opção est<br>marcada, desmarque-a e<br>seguida clique em OK. Se<br>estiver desmarcada, ape<br>clique em OK.                                                |

## DIZ AÍ DTI\_

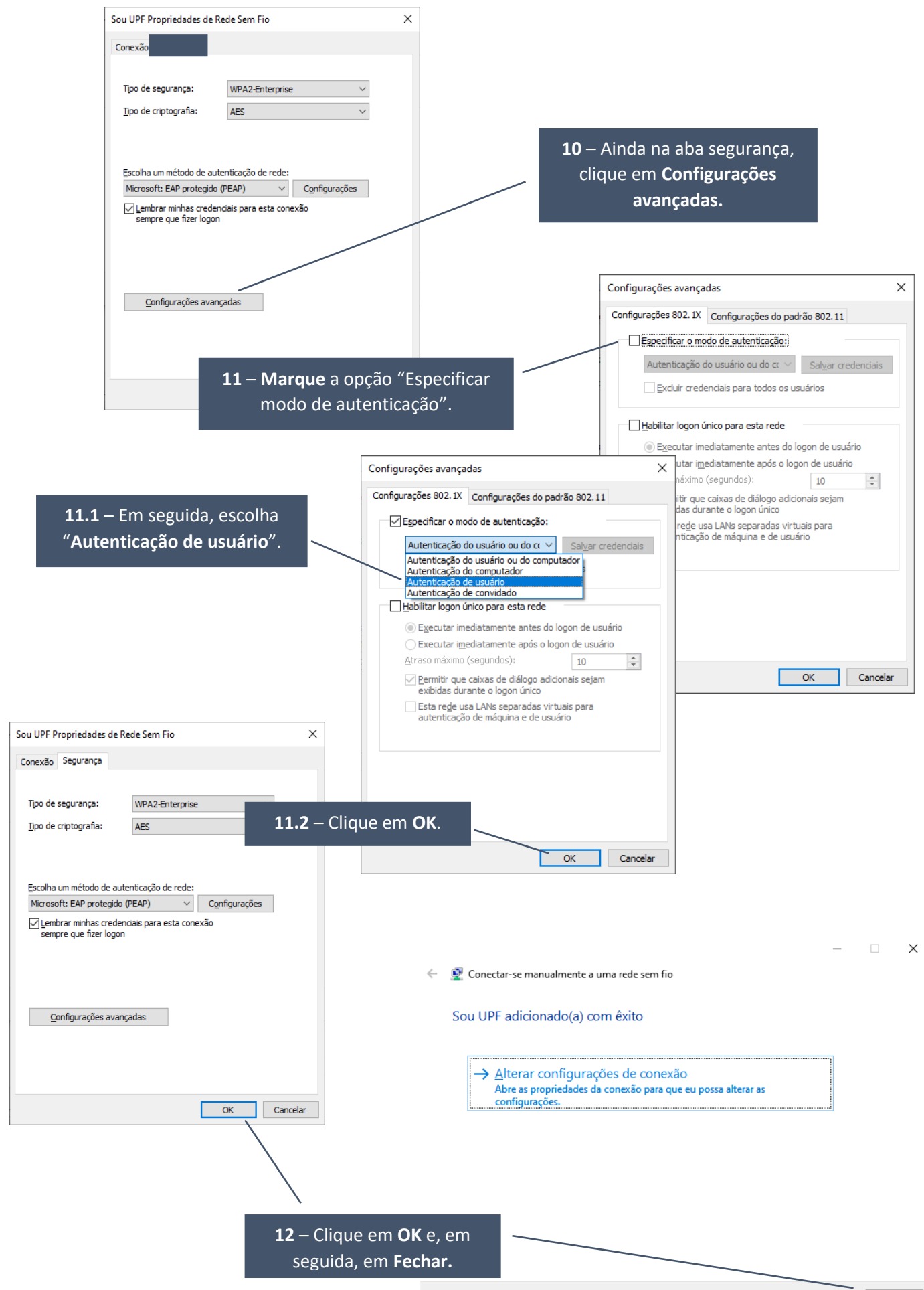

Fechar

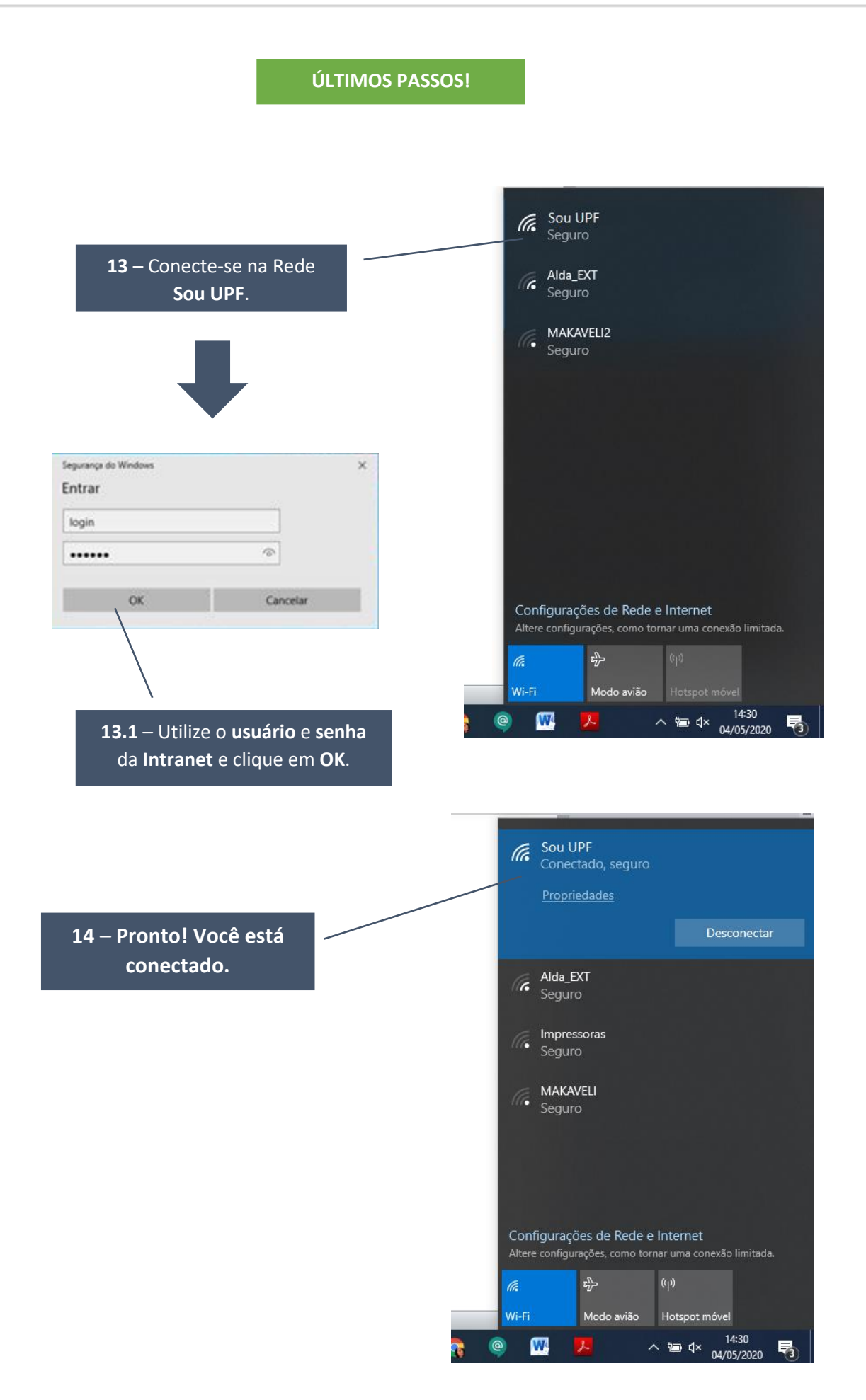

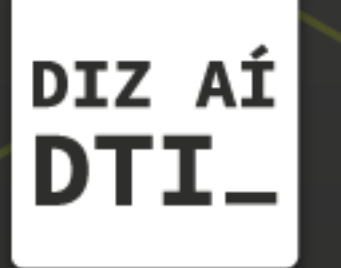

EM CASO DE DÚVIDAS ENTRE EM CONTATO, ESTAMOS PRONTOS PRA TE ATENDER

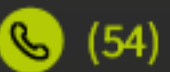

🕓 (54) 3316.8250

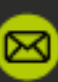

🖂 chamados@upf.br